## Руководство по регистрации в системе ДомОнлайн

Для регистрации в системе «ДомОнлайн» необходимо перейти на сайт https://домонлайн.pyc и нажать на кнопку «Войти»

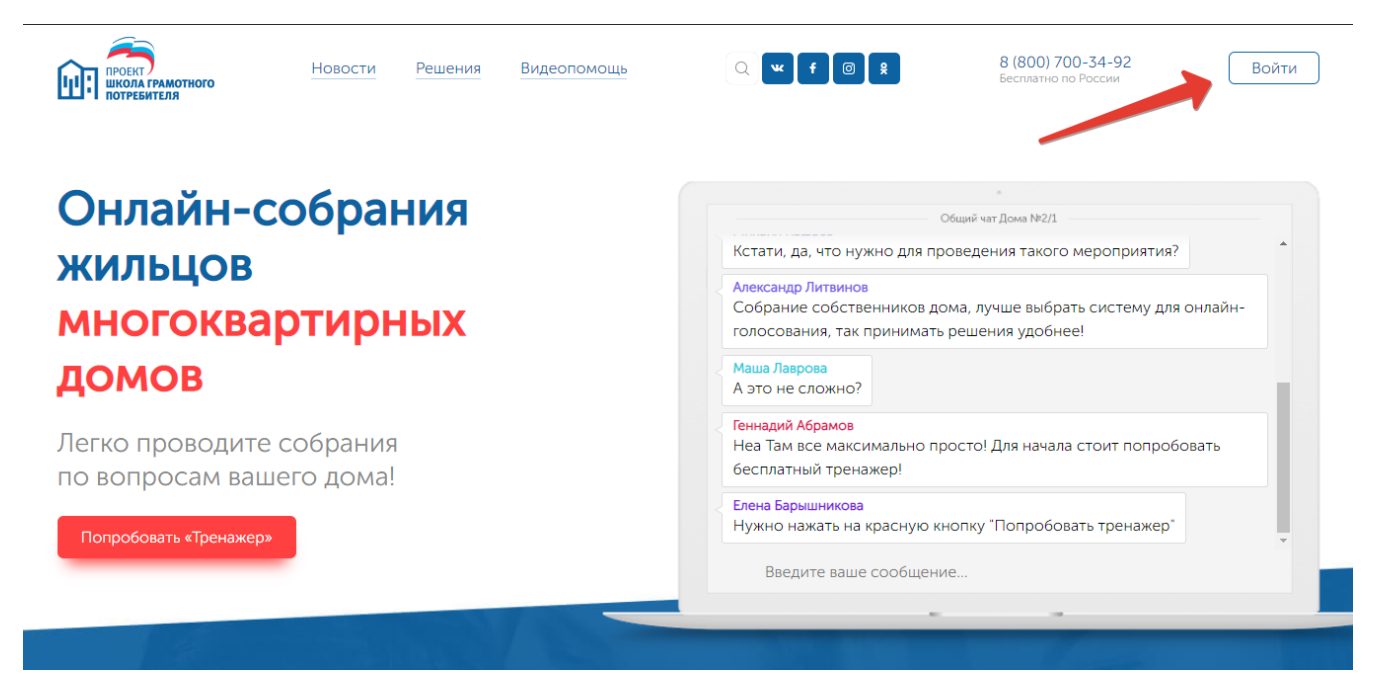

Далее нужно нажать кнопку «Регистрация»

| Авторизация             |                 |  |
|-------------------------|-----------------|--|
| Пожалуйста введите С    | НИЛС и пароль   |  |
| 🛓 СНИЛС                 |                 |  |
| 🔒 Пароль                |                 |  |
|                         | Вход 오          |  |
| У Вас нет учетной запис | хи? Регистрация |  |
|                         |                 |  |
|                         |                 |  |

В следующем окне все поля необходимо обязательно заполнить:

- ФИО полностью (Пример: Иванов Иван Иванович);
- СНИЛС (Пример: «XXX-XXX-XXX YY»);
- Телефон (обязательно указываем через «8», пример: 89998887766);
- электронная почта;
- адрес дома полностью, в котором Вы являетесь собственником помещения.

Если хоть одно поле оставить пустым, то система не позволит перейти далее

| тельні<br>Эгистра |
|-------------------|
| тельні<br>егистра |
| гистра            |
|                   |
|                   |
|                   |
|                   |
|                   |
|                   |
|                   |

Нажимаем кнопку «Регистрация»

в случае успешного ввода информации откроется уведомление об успешном прохождении регистрации

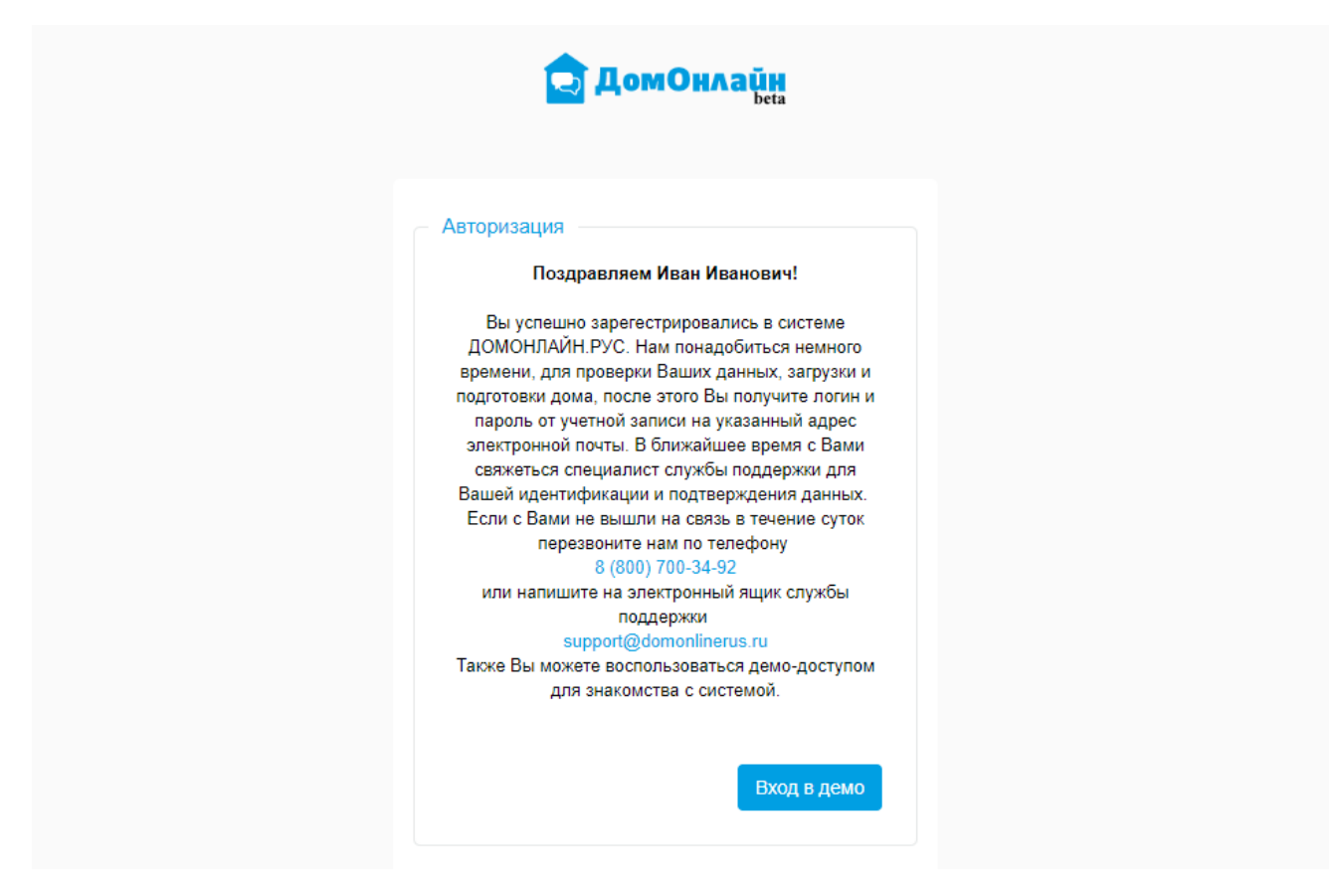

Для ознакомления работы системы Вы также можете воспользоваться демодоступом, для этого нажмите кнопку «Вход в демо».

В ближайшее время с Вами свяжется специалист службы поддержки для подтверждения предоставленных данных и Вашей идентификации.

Уведомление о регистрации придет на электронный адрес, указанный при регистрации.

Вопросы по подключению и получению доступа к системе «ДомОнлайн» Вы можете задать по телефону: 8-800-700-34-92 (звонок по России бесплатный).